『新型ワクチン接種免除の診断書に係るカルテ登録』をご購入いただき、ありがとうございま す。

新型コロナワクチン接種免除の診断書に係るオンライン診療については、下記の手順に従い 受診していただきます。

手順1:患者様が下記の入力フォームからカルテ登録のための情報を送信する。 <u>https://matsumotoclinic.com/make-chart/</u>

※上記ページはパスワードを設定させていただいております。

パスワード: no-covid19-vaccine

※『カルテ登録』を購入いただいていない患者様には、上記 URL やパスワードをお教えにならないよう、お願いします。

※未購入者からの申し込みが多数発生した場合は、パスワードを変更させていただきます。

手順2:当院がカルテの登録作業を行う。

入力フォームからの情報いただいた後、当院は2診療日以内にカルテ登録作業を行い、カルテ登録完了の ご連絡、または送信データの不備についてご連絡させていただきます。

手順3:患者様がビデオ通話アプリZOOMを使用するための設定を行う。

当院ではセキュリティの関係で、必ず ZOOM アカウントを作成いただいております。アカウントをお持 ちでない方は、下記のページを参考に、ZOOM の導入をお願いいたします。

Zoom の導入方法について(Windows 版)

Zoom の導入方法について (Android 版)

Zoom の導入方法について (iPhone 版)

手順4:オンライン診療を受ける。

新型コロナワクチン接種免除の診断書に係るオンライン診療は、火・水・金曜日の15:30~19:0 0に行っております。予約制ではなく、外来患者を含めて順番通りに診察に入っていただきますので、受診 を希望される日の15:30~19:00に当院までお電話ください。